# -、企業會員申請流程

1. <mark>會員註冊</mark>:進入<u>http://www.contacttaiwan.tw</u>·點選「加入會員」

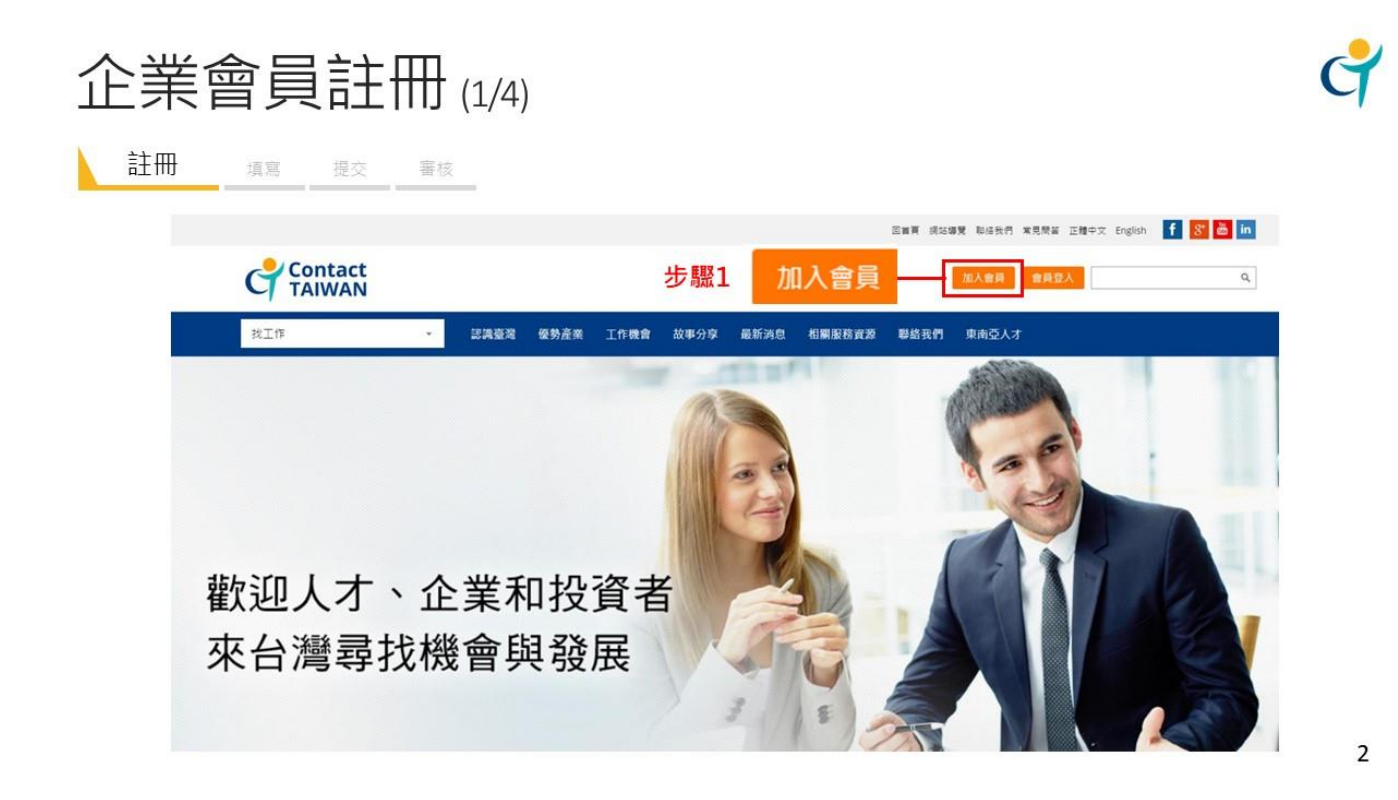

2. 填寫會員資料:點選「廠商」身份,依序填寫會員基本資料

| 企業會員註冊(2/4)                    | ¢                                                           |
|--------------------------------|-------------------------------------------------------------|
| 註冊 填寫 提交 審核                    |                                                             |
| 加入會員 ◎人才 <mark>◎ 廠商</mark> 步驪2 | 步驟3 填寫會員資訊                                                  |
| * 請輸入公司統編:                     |                                                             |
| * 廠商帳號:                        | (請輸入4-16 個字元,英文字母小寫 a-z,或大寫A-Z,以及數字0-9)                     |
| * 會員類型:                        | <ul> <li>✓ </li> <li>(一般會員類型如下面備註1、新創會員類型如下面備註2)</li> </ul> |
| * Email 信箱:                    |                                                             |
| * 確認 Email 信箱:                 |                                                             |

3. 提交申請:確認資料填寫完畢後,點選同意會員條款後送出

| 企業會   | 員註冊 (3/4)                           |                             | ¢ |
|-------|-------------------------------------|-----------------------------|---|
| 註冊 填寫 | 提交審核                                |                             |   |
|       | 成立日期                                | 博選擇 • 年 調選擇 • 月 誘選擇 • 日     |   |
|       | 近一年營業額                              | NTS                         |   |
|       | 近二年鷺業額                              | NTS<br>(請能人数字)(例:1,000,000) |   |
|       | * 資本額                               | NTS<br>(清範人数字)(例:1,000,000) |   |
|       | 備註                                  |                             |   |
|       | 其他事項                                |                             |   |
|       | 系統訊息確認選擇                            |                             |   |
|       | 是▼ ★是否希望收到網站活動新                     | 訊息? (即時獲知本網站不定期發刊的活動新訊息)    |   |
| 步驟4   | ■ 我已閱讀並且同意 <u>Contact Taiwan網站會</u> | 與人會修款                       |   |
|       |                                     | 送出 步驟5                      | 4 |

4. **審核信件通知**:待會員申請審核通過,系統將自動寄發審核成功通知,收到信件即可開始使用

| 企業  | (a/4)                        | ¢ |
|-----|------------------------------|---|
| 註冊  | 填寫 提交 審核                     |   |
|     | 收到審核信件                       |   |
| 主旨: | [Contact TAIWAN]加入會員申請審核成功通知 |   |

使用者 您好, 感謝您使用本網站服務,您的申請已審核通過。 我們誠摯地歡迎您至「Contact TAIWAN 網站」體驗優質及豐富的網站內容!

Contact TAIWAN 感謝您的支持 此信件為系統發出信件,請勿直接回覆本信,感謝您的配合。

# 二、媒合會報名流程

1. <mark>會員登入</mark>:進入 <u>http://www.contacttaiwan.tw</u>·點選「會員登入」

\*\* 非企業會員者,請先完成<u>加入會員</u>申請

|                   |      |            |              | 回首頁 網站導覽 1   | 聯絡我們 常見問答 | 正體中文 English | f 8 🛗 in |
|-------------------|------|------------|--------------|--------------|-----------|--------------|----------|
| Contact<br>TAIWAN |      |            |              | חת           | 入會員 會員登,  | λ            | ٩        |
| 找工作               | 最新消息 | 認識臺灣 優勢產業  | 外國專業人才延攬及僱用法 | 外國專業人才申辦窗口平臺 | 創新創業專區    | 在臺經驗分享       | 工作機會     |
|                   | 攬才活動 | 相關服務資源 聯絡爭 | <b>论們</b>    |              |           |              |          |

2. <mark>刊登求才職缺</mark>:點選「會員專區」>「求才職缺列表」>「刊登求才職缺」

| Contact<br>TAIWAN |        |                    |                   |                            | 會               | 員專區會員登出      |
|-------------------|--------|--------------------|-------------------|----------------------------|-----------------|--------------|
| 找人才 🗸             | 最新消息   | 認識臺灣               | 優勢產業              | 外國專業人才延攬及僱用法               | 外國專業人才申辦窗口平臺    | 人才資料庫相關      |
|                   | 攬才活動   | 聯絡我們               |                   |                            |                 |              |
| 廠商專區              |        |                    |                   |                            |                 |              |
| ◆ 首頁              |        |                    |                   |                            |                 |              |
| 廠商專區              | 刊      | 登求才職               | 我缺                |                            |                 |              |
| 基本設定              | Ą      | 本平台只提供指            | 招募「海外」人           | <i><sup>7</sup></i> •      |                 |              |
| 搜尋人才              | ×      | 為増進海外人才<br>以利貴公司在夏 | 對臺灣工作環<br> 短時間內招募 | 境的了解,請貴公司將職缺明列清楚<br>到合適人才。 | ,如:「所需經驗與背景類型」、 | 「所需之專業條件」、「從 |
| 人才媒合結果            | ►<br>祝 | 「薪資」欄建請<br>貴公司早日員  | 襲勿空白,可考<br>〔得良才   | 慮選填 「依能力與工作經驗從優敘漸          |                 |              |
| 求才職缺列表            | (*為    | 必填欄位)              |                   |                            |                 |              |
| 刊登求才職缺            | 基      | 本資料                |                   |                            |                 |              |

3. 報名活動:完成職缺刊登後點選「攬才活動」>「媒合會及說明會」>「線上報名」

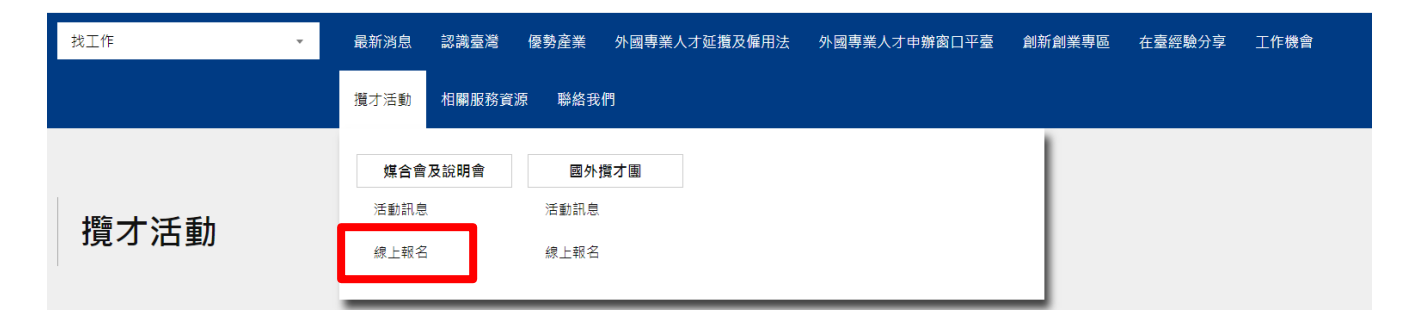

#### 勾選參加場次後·點選確定

線上報名

| 2020年僑外生在臺就業媒合會               |    |       |  |  |
|-------------------------------|----|-------|--|--|
| <del>請點擊選擇</del> 參加場次<br>□新竹場 |    |       |  |  |
|                               | 確定 | 回活動專區 |  |  |

#### 在欲報名場次表格後點選「廠商」

| * | ▲ 首頁 > 搅才活動 > 煤台會及說明會 > 總上報名 |                   |                            |     |                            |             |       |
|---|------------------------------|-------------------|----------------------------|-----|----------------------------|-------------|-------|
|   | 攬才活動                         | 線上報名              |                            |     |                            |             |       |
|   | 媒合會及說明會                      | 汗動々報              | 活動市内                       |     | 場次                         | 招夕共山口       | 開始起々  |
|   |                              | 近刻位得              | 活動内容                       | 地點  | 日期時間                       | 11(1) 世纪二 口 | 開始すれた |
|   | 活動訊息                         |                   |                            |     | 00/05 (T)                  | 2020/08/01  | 廠商    |
|   | 線上報名                         |                   |                            | 新竹場 | 09/25 (五)<br>13:00 ~ 17:10 | 2020/09/26  |       |
|   | 國外攬才團                        |                   |                            |     |                            | 2020/09/20  |       |
|   |                              |                   | <u>活動資訊</u><br>Info. Board | 臺北場 | 10/30 (五)<br>13:00~17:10   | 2020/09/04  | 廠商    |
|   |                              | 2020年1671主社室孙耒珠百言 |                            |     |                            | 2020/10/31  | 人才    |

填寫聯絡人資料:完成後點選「確定修改聯絡人資料」

線上報名

| 2020年僑外生在臺就業媒合會 - 新竹場「TEST」聯絡人資料 |                |  |  |  |  |
|----------------------------------|----------------|--|--|--|--|
| 聯絡人姓名:                           |                |  |  |  |  |
| 聯絡人電話:                           |                |  |  |  |  |
| 聯絡人傳真:                           |                |  |  |  |  |
| 聯絡人手機:                           |                |  |  |  |  |
| 電子郵件:                            |                |  |  |  |  |
| [                                | 確定修改聯絡人資料回線上預約 |  |  |  |  |

新增參加人員:點選「新增參加人員」

### 線上報名

| 2020年僑外生在臺就業煤合會 - 新竹場 |                                   |        |
|-----------------------|-----------------------------------|--------|
| 聯絡<br>(聯              | 人尚未填寫,請先填寫聯絡人資料<br>絡人未填寫視同報名未完成喔) |        |
| 參團人姓名                 | 參加地點                              | 異動     |
| 聯 絡 人 新增参加人員          | 預約名單 人才列表 職缺列表                    | 代徵履歷下載 |

4. <mark>編輯職缺</mark>:點選「職缺列表」

線上報名

| 2020年僑外生在臺就業媒合會 - 新竹場 |                                           |        |
|-----------------------|-------------------------------------------|--------|
| 聯絡<br>(聯              | 人尚未填寫,請先填寫聯絡人資料<br>絡人未填寫視同報名未完成喔 <b>)</b> |        |
| 參團人姓名                 | 參加地點                                      | 異動     |
| 聯 絡 人 新增参加人員          | 預約名單 人才列表 職缺列表                            | 代徵履歷下載 |

### 匯入已建立之職缺:點選「匯入/刪除職缺」

線上報名

| 2020年僑外生在臺就業媒合會 - 新竹場「攬才活動職缺列表」 |         |           |      |  |  |  |  |
|---------------------------------|---------|-----------|------|--|--|--|--|
| 序號                              | 工作職稱    | 職務類別      | 有效日期 |  |  |  |  |
|                                 | 匯入/刪除職缺 | 新增職缺回線上預約 |      |  |  |  |  |

#### 點選「顯示」>「儲存」

職缺發佈管理

| 2020年僑外 | 生在臺就業媒合會 | ✔ 新竹場 ✔   |            |    |
|---------|----------|-----------|------------|----|
| 項次      | 工作職稱     | 職務類別      | 有效日期       | 顯示 |
| 1       | Engineer | 管理-經營管理主管 | 2020/07/30 |    |
|         | ţ.       | 诸存 至活動頁   | 面          |    |

新增職缺:點選「新增職缺」,開啟會員專區視窗,選擇「建立新職缺」或「從104 匯入」

| 廠商專區   | 刊登求才職缺                                                                                                    |
|--------|----------------------------------------------------------------------------------------------------|
| 基本設定   | ➤本平台只提供招募「海外」人才・ 午提「箱才注動聯始別主」                                                                                      |
| 搜尋人才   | ➤ 為增進海外人才對臺灣工作環境的了解,請貴公司將職缺明列清楚,如:「所需進型」、「所需之專業條件」、「從事之職務內容」等多加說明,以利貴公司在<br>基型(本), 「所需之專業條件」、「從事之職務內容」等多加說明,以利貴公司在 |
| 人才媒合結果 | 恭知□地へへ。<br>▶「薪資」欄連鎖勿空白・可考慮選項 「依能力與工作經驗從優敘薪」。依《就業8<br>個、馬士可發で子課給→延修士課人首示,應依法人類建設客面。                                 |
| 求才職缺列表 | 1000000000000000000000000000000000000                                                                              |
| 刊登求才職缺 | 請選擇新增職缺方式: 建立新融設 從104匯人                                                                                            |
| 求才職缺列表 |                                                                                                    |

### 5. <mark>完成報名</mark>

線上報名

| 2020年僑外生在臺就業媒合會 - 新竹場「攬才活動職缺列表」 |          |                   |            |  |  |
|---------------------------------|----------|-------------------|------------|--|--|
| 序號                              | 工作職稱     | 職務類別              | 有效日期       |  |  |
| 1                               | Engineer | 管理 - 經營管理主管       | 2020/07/30 |  |  |
|                                 |          |                   |            |  |  |
|                                 | 匯        | 入/刪除職缺 新增職缺 回線上預約 |            |  |  |

<mark>備註</mark>:

- 若欲出席其他地點辦理之媒合會,請前往該場次報名頁面完成報名步驟
- 廠商可於活動前至「預約名單」瀏覽已預約面談的人才履歷,若人才不符合資格,可取消預約。
   (提醒您,取消預約亦請另信 email 通知該人才)
- 廠商可於「人才列表」瀏覽已報名本活動的所有人才資料。
- 媒合會前3日,將以 e-mail 向報名廠商寄發活動通知及最新人才預約名單供參。

## 三、104 職缺匯入 SOP

#### 企業會員 104 人力銀行網站職缺匯入 ContactTAIWAN 網站 SOP 1. 登入 ContactTAIWAN 網站(https://www.contactTAIWAN.tw/) 調公司 信好! 數切米麵 Contact TAIWAN 同首喜 细纺细管 脱终我們 堂景閉袋 正體中文 進入104網站職缺匯入頁面。 Taiwan 前往就業金卡申辦平臺 會員專區 點擊首頁上方 [會員專區] 。 . 最新消息 宜居臺灣 外國人在臺就業資訊 人才資料庫 攬才活動 相關服務資源 點擊頁面左方 [求才職缺列表] -> [刊登求才職 . 缺]。 在刊登求才職缺頁面點擊 [從 104 匯入] 。 首页 廠商專區 刊登求才職缺 基本設定 搜尋人才 ▶ 本平台只提供招募「海外」人才· > 為措進海外人才對臺灣工作環境的了解,請書公司將副 人才媒合結果 職務內容」……等多加說明,以利貴公司在更短時間內 2. 從 104 人力銀行網站上取得公司的首頁網址。 ➤「薪資」欄建議勿空白,可考慮選填「依能力與工作 求才職缺列表 元,應依法公開薪資範圍。 開啟 104 網站(https://www.104.com.tw/) 祝 書公司早日顛得良才 刊登求才職缺 在搜尋文字框輸入公司名稱,再按右方[搜 請選擇新增職缺方式: 建立新職缺 (從104匯人 求才關缺列表 鵱]。 → C ☆ # 10-確認所搜尋到的職缺頁面是否為公 人力課行 My104 家族 外包 聖才 孝葉 更多 - 堤鸭子上架的28歲董事長! 104人力銀行 學生 新鲜人 上班族 主管職 中高計 ◎ 求晴登入/註冊 |||| 企業目 司的職缺,若是則點擊職缺下方的 公司名稱。 在出現的公司首頁確認資訊是否正 確,若正確請將網址複製到 ContactTAIWAN 網站 兆迪聯智科技 抽屉 家教 外包 職才 葶茸 更多 ▪ 趕鴨子上架的28飯董事長! 更新日期 ~ 上班時段~ 薪資待遇∨ 經歷要求 04人力銀行 / 兆迪聯智科技有限公司 全職(3) 兼職(0) 全部(3) 高階(0) 兆油聯智科技有限公司 $\overline{\mathbf{A}}$ 2/14 .Net實習生(資訊相關科系在校生) 兆迪聯智科技有限公司 電腦系統整合服務業 公司介紹 主要商品 福利制度 工作機會(3) 台中市南屯區 經歷不拘 重科 協助工程師程式設計等相關工作 公司介紹 待遇面議 員工20人 產業類別 電腦系統整合服務業 聯絡人 蔡小姐 產業描述 資訊團隊委運、雲端主機服務、 APP開發、網站開發、機器人開發 框架 電話 暫不提供 2/14 .Net軟體工程師(S1) 兆油聯智科技有限公司 電腦系統整合服務業 台中市南屯區 1年以上 專科 3. 將所選的職缺匯入 ContactTAIWAN 網站。 Web AP協同開發、維護 輸入網址及職缺聯 . 公司資料: 53971074 兆迪聯智科技有限公司 職缺聯絡人: YC 預設每 7 ▼ 天自動更新職缺 service@wistrend.com 請輸入公司在104網站的首頁網址: https://www.104.com.tw/company/1a2x6bi7r9?jobsource=jolist\_c\_relevand 取得公司在104資料 公司在104網站的代碼及名稱: 1a2x6bi7r9 [兆迪聯智科技有限公司] ☑ 公司名稱正確 絡人資料後·按下 取得104聯缺清單 將下表所選104職缺匯入ContactTAIWAN系統裡 完成查詢,共3筆,請選擇欲匯入的職缺執行匯入 [] 散缺更新狀態] [取得公司在104 淵摆: □ 只顯示未匯入的 資料]·並確認所 職缺分類:全部 ☑ Internet程式設計師 ☑ MIS程式設計師 ☑ 軟體設計工程師 過濾 抓到的資料公司名 戰缺 工作內容 其它資訊 No. 全選 稱正確後,再點擊

 地域
 工作内容
 其它資訊
 集

 No.
 Ref 24 (資訊相關科為在校生)(包括:不均,人動:1至2人)
 第
 第
 第
 第
 第
 第
 第
 第
 第
 第
 第
 第
 第
 第
 第
 第
 第
 第
 第
 第
 第
 第
 第
 第
 第
 第
 第
 第
 第
 第
 第
 第
 第
 第
 第
 第
 第
 第
 第
 第
 第
 第
 第
 第
 第
 第
 第
 第
 第
 第
 第
 第
 第
 第
 第
 第
 第
 第
 第
 第
 第
 第
 第
 第
 第
 第
 第
 第
 第
 第
 第
 第
 第
 #
 #
 第
 #
 #
 #
 #
 #
 #
 #
 #
 #
 #
 #
 #
 #
 #
 #
 #
 #
 #
 #
 #
 #
 #

[取得 104 職缺清

單1, 勾選職缺再

按匯入按鈕即可。